# FINDING PER DIEM RATES

Both foreign and domestic per diem rates may be found at the GSA website: <u>http://www.gsa.gov/portal/content/104877?utm\_source=OCM&utm\_medium=print-radio&utm\_term=HP\_01\_Requested\_perdiem&utm\_campaign=shortcuts</u>

## Table of Contents

| DOMESTIC TRAVEL                                                 | 3 |
|-----------------------------------------------------------------|---|
| STEP 1: Find the city you are traveling to                      | 3 |
| Example of "Standard Rate"                                      | 3 |
| STEP 2: Obtain Lodging and Meal Rates                           | 3 |
| STEP 3: Find Your MIE Breakdown                                 | 4 |
| INTERNATIONAL TRAVEL                                            | 5 |
| STEP 1: Locate the International Travel Link                    | 5 |
| STEP 2: Click on "Foreign Per Diem Rates by Location"           | 5 |
| STEP 3: Select the Appropriate Country                          | 5 |
| STEP 4: Locate the Town you will Travel to                      | 6 |
| STEP 5: Write Down Lodging and MIE Rates                        | 6 |
| STEP 6: Find the MIE Breakdown                                  | 6 |
| STEP 7: Select "FTR Appendix B (Breakdown of Meals/Incidentals) | 7 |
| STEP 8: Locate the Appropriate MIE Amount for Breakdown         | 7 |
| Example of International MIE Breakdown                          | 8 |
| Questions/Assistance                                            | 9 |

## **DOMESTIC TRAVEL**

#### **STEP 1: Find the city you are traveling to**

#### This may be done either:

- a) Enter the city name or ZIP (Most major cities will be in the system, however, not all cities are available. If your city is not available, you will need to search by State first, then look for "*Standard Rate*."
- b) Click on the state. If you are unable to locate the city, you will use the per diem rates listed next to "Standard Rate."

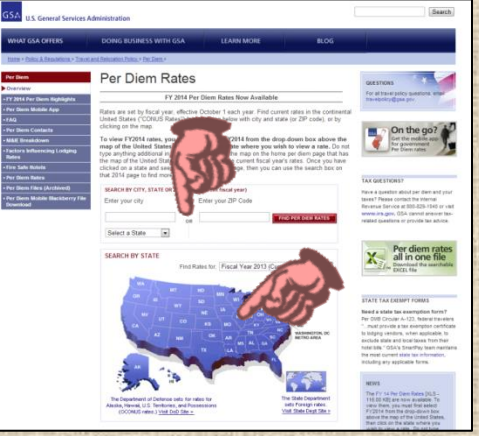

<u>Example of "Standard Rate"</u>-\_You will be traveling to Deltona, Florida but it is not listed below, you will then use the "Standard Rate" (usually at the top of the list) as your per diem. "Standard Rate" varies from state to state.

| WHAT GSA OFFERS                                                                                                    | DOI                          | NG BUSINESS WITH GSA                                                                                                    | NESS WITH GSA LEARN N                                      |                                                              |                                                              |                                                                    |                                                                      |                                                                      | RE BLOG                                          |                                                       |                                            |                                    |                                                |                                                |                                                                 |
|----------------------------------------------------------------------------------------------------|------------------------------|----------------------------------------------------------------------------------------------------|------------------------------------------------------------|--------------------------------------------------------------|--------------------------------------------------------------|--------------------------------------------------------------------|----------------------------------------------------------------------|----------------------------------------------------------------------|--------------------------------------------------|-------------------------------------------------------|--------------------------------------------|------------------------------------|------------------------------------------------|------------------------------------------------|-----------------------------------------------------------------|
| tione + Policy & Resultings + Tra                                                                                                    | vel and Relac                | dian, Folicy, + Par, Diem, + Fer, Diem Hales, +                                                                                                    |                                                            |                                                              |                                                              |                                                                    |                                                                      |                                                                      |                                                  |                                                       |                                            |                                    |                                                |                                                |                                                                 |
| FY 2013 Per                                                                                                    | Diem<br><sup>013)</sup>      | Rates for Florid                                                                                                    | la                                                         |                                                              |                                                              |                                                                    |                                                                      |                                                                      |                                                  | AD                                                    | OFTION<br>AGE                              | AL PER                             | DIEM TO<br>I Expension                         | OPICS<br>ses Brea                              | ikdewn ()                                                       |
| SEARCH BY CITY, STATE OR ZIP                                                                                                    | CODE                         |                                                                                                    |                                                            | 1                                                            |                                                              |                                                                    |                                                                      |                                                                      |                                                  | - 1                                                   | actors                                     | Influenci                          | ng Lodg                                        | ing Rates                                      | 0                                                               |
| Enter your city                                                                                                    | Enter                        | your ZIP Code                                                                                                    | EM BATI                                                    |                                                              |                                                              |                                                                    |                                                                      |                                                                      |                                                  |                                                       | tre Safe                                   | Hotels                             | a rogoly                                       |                                                |                                                                 |
|                                                                                                    | ot                           | Der Die                                                                                                    | in the                                                     |                                                              |                                                              |                                                                    |                                                                      |                                                                      |                                                  |                                                       | tave a F<br>lownios                        | ier diem<br>idabie Pi              | Cluesto<br>er Diem F                           | n7<br>Files                                    |                                                                 |
| ities not appearing below may                                                                                                    | be located                   | within a county for which rates are I                                                                                                    | listed.                                                    |                                                              | 0.01                                                         |                                                                    |                                                                      |                                                                      |                                                  |                                                       |                                            |                                    |                                                |                                                |                                                                 |
| ities not appearing below may<br>o determine what county a cit                                                                                                    | y be located<br>y is located | within a county for which rates are l<br>in, visit the <u>National Association of</u>                                                                                                    | listed.<br>Countie                                         | es (NA                                                       | CO) we                                                       | baite (                                                            | a non-l                                                              | aderal                                                               | websit                                           | <u>e)</u>                                             |                                            |                                    |                                                |                                                |                                                                 |
| ities not appearing below may<br>o determine what county a cit<br>(ou searched for: Florida                                                                                                    | y be located<br>y is located | within a county for which rates are<br>in, visit the <u>National Association of</u>                                                                                                    | listed.<br>Countin                                         | es (NA                                                       | CO) we                                                       | ibzite (                                                           | a non-i                                                              | aderal                                                               | websit                                           | 2)                                                    |                                            |                                    |                                                |                                                |                                                                 |
| ties not appearing below may<br>determine what county a cit<br>ou searched for: Florida<br>rimary Destination* (1)                                                                                                    | / be located<br>y is located | within a county for which rates are<br>in, viait the <u>Elational Association of</u><br>County (2, 3)                                                                                                    | Max k                                                      | odging<br>Nov                                                | CO) we<br>by Mon                                             | baile (<br>th (exc<br>2013<br>Jan                                  | a non-l<br>Juding<br>Feb                                             | aderal<br>taxes)<br>Mar                                              | Apr                                              | e)<br>May                                             | Jun                                        | Jul                                | Aug                                            | Sep                                            | Meat<br>& Inc<br>Exp.*                                          |
| ties not appearing below may<br>o determine what county a cit<br>fou searched for. Florida<br>viewary Destination? (1)<br>Blandard Rate                                                                                                    | y be located                 | within a county for which rates are<br>in, visit the <u>National Association of</u><br><b>County (2, 3)</b><br>Applies for all locations without<br>appended rates                                                                       | Max 6<br>2912<br>Oct<br>77                                 | odging<br>Nov<br>77                                          | CO) we<br>by More<br>Dec<br>77                               | th (exc<br>2013<br>Jan<br>77                                       | a non-l<br>toding<br>Feb<br>77                                       | laderal<br>laxes)<br>Mar<br>77                                       | Apr<br>77                                        | e)<br>May<br>77                                       | Jun<br>77                                  | Jul<br>77                          | Aug<br>77                                      | 5ep<br>77                                      | Meat<br>& Inc<br>Exp.*<br>46                                    |
| ties not appearing below may<br>determine what county a cit<br>in use arched for. Florida<br>useary Destinations (1)<br>Bitandard Rate<br>Alamonia approgr                                                                                            | y is located                 | within a county for which rates are<br>in, visat the <u>Lational Association of</u><br>County (2, 3)<br>Apples for all locations without<br>specified rates<br>                                                                          | Minx 6<br>2012<br>Oct<br>77<br>77                          | es (HA<br>odging<br>Nov<br>77<br>27                          | CO) we<br>by Mor<br>Dec<br>77<br>77                          | bollo (<br>2013<br>Jan<br>77<br>82                                 | a non-f<br>koding<br>Feb<br>77<br>82                                 | inderal<br>Inxes)<br>Mar<br>77<br>82                                 | Apr<br>77<br>72                                  | <u>s)</u><br>May<br>77<br>77                          | Jun<br>77<br>77                            | Jul<br>77<br>77                    | Aug<br>77<br>77                                | 5ep<br>77<br>77                                | Meat<br>& Inc<br>Exp.*<br>46<br>01                              |
| ties not apposing below may<br>determine what county a cit<br>(ou searched for: Florid:<br>vieway Destinations' (1)<br>thandard Rate<br>Atlancede Borng<br>Boca Raten / Delray Beach                                                                  | y is located                 | while a county for which rates are<br>in, wait the Batonal Association of<br>County (2, 3)<br>Applies for all locations without<br>goodled rates<br>Bernisite<br>Pain Reach                                                              | Max b<br>2912<br>Oct<br>77<br>84                           | odging<br>Nov<br>77<br>84                                    | CO) we<br>by Mon<br>Dec<br>77<br>84                          | th (exc<br>2013<br>Jan<br>77<br>82<br>118                          | a non-1<br>koding<br>Feb<br>77<br>82<br>118                          | inderal<br>Inxes)<br>Mar<br>77<br>02<br>118                          | Apr<br>77<br>77<br>118                           | 2)<br>May<br>77<br>77<br>84                           | Jun<br>77<br>77<br>84                      | Jul<br>77<br>77<br>84              | Aug<br>77<br>77<br>84                          | 540<br>77<br>77<br>84                          | Meal<br>& Inc<br>Exp.*<br>46<br>01<br>71                        |
| ties not appoaring below may<br>determine what county a cit<br>ou searched for: Florid:<br>teary Destinations' (1)<br>Etandard Rate<br>Atomore sering<br>Boca Raten / Delra; Beach<br>Eradenton                                                       | y be located                 | unities a county for which rates are<br>in, work the [Istimat Association of<br>County (2, 3)<br>Applies for all locations without<br>specified rates<br>Path Reach<br>Nationale                                                         | Max k<br>2012<br>Oct<br>77<br>84<br>80                     | es (IIA<br>odging<br>Nov<br>77<br>277<br>84<br>80            | CO) we<br>by Mon<br>Dec<br>77<br>84<br>80                    | baile (<br>2013<br>Jan<br>77<br>82<br>118<br>97                    | a non-1<br>toding<br>Feb<br>77<br>82<br>118<br>97                    | inderal<br>Inxes)<br>Mar<br>77<br>82<br>118<br>97                    | Apr<br>77<br>77<br>118<br>97                     | e)<br>May<br>777<br>777<br>84<br>80                   | Juni<br>77<br>77<br>84<br>80               | Jul<br>77<br>77<br>84<br>80        | Aug<br>77<br>77<br>84<br>80                    | 540<br>77<br>77<br>84<br>80                    | Meal<br>& Inc<br>Exp.*<br>46<br>01<br>71<br>56                  |
| determine what county a cot<br>determine what county a cot<br>ou searched for: Florida<br>mining pertinence" (1)<br>Blandard Rate<br>Attended Barring<br>Bloca Raten / Defrag Bach<br>Blace Raten / Defrag Bach<br>Blacemen<br>Cocea Bach             | y be located                 | white a county for which rates are an<br>in, wat the <u>Istorical Association of</u><br><b>County (2,3)</b><br>Applies for all locations withink<br>specified rates<br>Participanties<br>Participanties<br>Participanties<br>Dravid      | Max b<br>2012<br>0ct<br>777<br>84<br>80<br>99              | odging<br>Nov<br>77<br>84<br>80<br>99                        | CO) we<br>by Mon<br>Doc<br>77<br>84<br>80<br>99              | baito (<br>2013<br>Jan<br>77<br>82<br>118<br>97<br>99              | a non-f<br>fee<br>77<br>82<br>118<br>97<br>99                        | aderal<br>(Acces)<br>(Mar<br>77<br>62<br>118<br>97<br>99             | Apr<br>77<br>77<br>118<br>97<br>99               | e)<br>Moy<br>777<br>84<br>80<br>99                    | Jun<br>77<br>77<br>84<br>80<br>99          | Jul<br>77<br>84<br>80<br>99        | Aug<br>77<br>77<br>84<br>80<br>99              | Sep<br>777<br>777<br>84<br>80<br>99            | Meal<br>& Inc<br>Exp.*<br>46<br>01<br>71<br>56<br>51            |
| Aspending below may<br>determine what courty a cd<br>four searched for, Florid<br>many beginning for<br>Blandard Rate<br>Adamonth Spring<br>Boca Raton / Detray Beach<br>Brademin<br>Cocea Beach<br>Deylona Beach                                     | y be located<br>y is located | white a county for which rates are<br>in, work the listonial Association of<br>County (2, 3)<br>Applies for all locations without<br>generate<br>Patient Beach<br>Patient Beach<br>Breach<br>United<br>United<br>United<br>United States | Max R<br>2012<br>Oct<br>77<br>84<br>80<br>99<br>82         | 85. (HA<br>odging<br>Nov<br>77<br>84<br>80<br>99<br>82       | CO) we<br>by Mon<br>Dec<br>77<br>77<br>84<br>80<br>99<br>82  | bbite (<br><b>2013</b><br>Jan<br>77<br>82<br>118<br>97<br>99<br>82 | a non-f<br>toding<br>Feb<br>77<br>82<br>118<br>97<br>99<br>101       | aderal<br>(Acce)<br>(Mar<br>77<br>62<br>118<br>97<br>99<br>101       | Apr<br>77<br>118<br>97<br>99<br>101              | 8 <u>)</u><br>May<br>77<br>84<br>80<br>99<br>101      | Jun<br>77<br>77<br>84<br>80<br>99<br>101   | Jel<br>77<br>84<br>80<br>99<br>101 | Aug<br>77<br>77<br>84<br>80<br>99<br>62        | 5ep<br>77<br>77<br>84<br>80<br>99<br>82        | Meat<br>& Inc<br>Exp.*<br>46<br>01<br>71<br>56<br>51            |
| Alte net appareing below mo.<br>Wou searched for: Florid<br>waary bestender HI<br>Bandard Rate<br>Alte with Sampa<br>Bandard Rate<br>Alte with Sampa<br>Bandard Rate<br>Alte with Sampa<br>Bandardon<br>Cosa Bash<br>Daylona Basa<br>Fatt Laudershilt | y be located                 | within a county for which rates are an<br>in, wait the <u>Informal Associations</u> of<br>County (2,3)<br>Applies for all locations without<br>a solidied rates<br>Berminie<br>Parin Beach<br>Nanate<br>Denard<br>Denard<br>Denard       | Max k<br>2012<br>Oct<br>777<br>84<br>80<br>99<br>82<br>124 | es (HA<br>odging<br>Hov<br>77<br>84<br>80<br>99<br>82<br>124 | CO) we<br>by Mon<br>Dec<br>77<br>84<br>80<br>99<br>82<br>124 | th (exc<br>2013<br>Jan<br>77<br>82<br>118<br>97<br>99<br>82<br>164 | a non-<br>koding<br>Feb<br>77<br>82<br>118<br>97<br>99<br>101<br>184 | aderal<br>Inves)<br>Mar<br>77<br>02<br>118<br>97<br>99<br>101<br>164 | Apr<br>77<br>77<br>118<br>97<br>99<br>101<br>127 | 8)<br>May<br>77<br>77<br>84<br>80<br>99<br>101<br>127 | Jun<br>777<br>84<br>80<br>99<br>101<br>101 | Jul<br>77<br>84<br>80<br>99<br>101 | Aug<br>77<br>77<br>84<br>80<br>99<br>82<br>101 | Sep<br>77<br>77<br>84<br>80<br>99<br>82<br>101 | Meat<br>& Inc<br>Exp*<br>46<br>01<br>71<br>56<br>51<br>81<br>71 |

#### **STEP 2: Obtain Lodging and Meal Rates**

- Once you have found rates for your city (or Standard Rate if applicable), you will need:
  - a) Lodging Rate- be sure to use the lodging rate for the appropriate Month of your travel
  - b) Meals and Incidental Expenses (MIE)- write it down, you will need this in the next step

| WHAT CEA OFFERE                                                                                                    | DOING INTERIESS MITH GEA                                                                                                    | 15                                              | A DAL S                                 | HORE                                     |                                                 |                                                  |                                                   | BI OC                            |                                                                                                    |                        |                       |                                                        |                             |                                                   |  |  |  |
|----------------------------------------------------------------------------------------------------|----------------------------------------------------------------------------------------------------|-------------------------------------------------|-----------------------------------------|------------------------------------------|-------------------------------------------------|--------------------------------------------------|---------------------------------------------------|----------------------------------|----------------------------------------------------------------------------------------------------|------------------------|-----------------------|--------------------------------------------------------|-----------------------------|---------------------------------------------------|--|--|--|
| WHAT USA OFFERS                                                                                                    | DOING BOSINESS WITH GSA                                                                                                    |                                                 | anna r                                  | NORE                                     |                                                 | 1                                                |                                                   | BLUG                             | -                                                                                                    |                        |                       |                                                        |                             |                                                   |  |  |  |
| Home > Policy & Resulations > Travel.                                                                                                    | and Relocation Policy. > Per Diem. > Per Diem Rates. >                                                                                                    | 5                                               |                                         |                                          |                                                 |                                                  |                                                   |                                  |                                                                                                    |                        |                       |                                                        |                             |                                                   |  |  |  |
| Y 2013 Per D                                                                                                    | iem Rates for Florid                                                                                                    | da                                              |                                         |                                          |                                                 |                                                  |                                                   |                                  | A                                                                                                    | OITION                 | AL PER                | DIEM TI                                                | OPICS                       |                                                   |  |  |  |
| (October 2012 - September 2013)                                                                                                    |                                                                                                    |                                                 |                                         |                                          |                                                 |                                                  |                                                   |                                  |                                                                                                    |                        |                       | Illeals & Incidental Expenses Breakdown (II&E     FAQ) |                             |                                                   |  |  |  |
| SEARCH BY CITY, STATE OR ZIP CO                                                                                                    | XE                                                                                                    |                                                 |                                         |                                          |                                                 |                                                  |                                                   |                                  | :                                                                                                    | State Tax<br>Factors k | Exemp<br>Muenci       | tion Fors                                              | ms<br>ing Rates             |                                                   |  |  |  |
| Enter your city                                                                                                    | Enter your ZIP Code                                                                                                    |                                                 | _                                       |                                          |                                                 |                                                  |                                                   |                                  | :                                                                                                    | Fire Safe              | Per Dier<br>Bistels   | n Highlig                                              | itts                        |                                                   |  |  |  |
| 0                                                                                                    | FIND PER D                                                                                                    | NEM RATES                                       |                                         |                                          |                                                 |                                                  |                                                   |                                  | •                                                                                                    | lave a P               | er diem               | Questio                                                | n7                          |                                                   |  |  |  |
| Florida 🔹                                                                                                    | Per D                                                                                                    | iem Map                                         | 2                                       |                                          |                                                 |                                                  |                                                   |                                  |                                                                                                    | ocwinicia.             | oace re               | r Den i                                                | 100                         |                                                   |  |  |  |
| ities not appearing below may be                                                                                                    | located within a county for which rates are                                                                                                    | listed.                                         | _                                       |                                          |                                                 |                                                  |                                                   |                                  |                                                                                                    | -                      |                       |                                                        |                             |                                                   |  |  |  |
| Dities not appearing below may be<br>o determine what county a city is<br>You searched for: Florida                                                                                                    | located within a county for which rates are<br>located in, visit the <u>National Association o</u>                                                                                                    | listed.<br>I Countier                           | s (NA                                   | CO) vi                                   | absite (<br>100 (exc                            | a noni                                           | isderal<br>taxes)                                 | websit                           |                                                                                                    | S                      | 5                     |                                                        |                             | 5                                                 |  |  |  |
| ities not appearing below may be<br>o determine what county a city it<br>You searched for: <b>Florida</b><br>Primary Destination* (1)                                                                             | located within a county for which rates are<br>located in, visit the <u>National Association of</u>                                                                                                    | listed.<br>I Countier<br>Max los<br>2012        | s (NA)                                  | CO) w                                    | absite (<br>ath (exc<br>2013                    | a non-                                           | isderal<br>taxes)                                 | websit                           |                                                                                                    | 3                      | 5                     | }                                                      |                             | Reals<br>A Inc.                                   |  |  |  |
| ities not appearing below may be<br>o determine what county a city it<br>You searched for: Florida<br>Primary Destination* (1)                                                                                    | located within a county for which rates are<br>located in, wait the <u>filanoval Association o</u><br>County (2, 2)                                                                                                    | listed.<br>  Counties<br>Max los<br>2012<br>Oct | s (NA<br>dging<br>Nov                   | CO) w<br>by Mor<br>Dec                   | th (exc<br>2013<br>Jan                          | a nani<br>luding<br>Feb                          | laderal<br>taxes)<br>Mar                          | websit                           | e).<br>May                                                                                                    | Jun Na                 | ))<br>))              | Aug                                                    | Sep                         | Heals<br>A Inc.<br>Exp.**                         |  |  |  |
| tities not appearing below may be<br>o determine what county a city in<br>You searched for. Florida<br>Premary Destination* (1)<br>Etandard Rate                                                                  | I located within a county for which rates are<br>located in, visit the <u>Elational Association</u> of<br><b>County (2,3)</b><br>Apples for all locations without<br>specified rates                                   | Max lo<br>2012<br>Oct<br>77                     | s (NA<br>dging<br>Nov<br>77             | CO) w<br>by Mor<br>Dec<br>77             | nth (exc<br>2013<br>Jan<br>77                   | a non-<br>huding<br>Feb<br>77                    | iaderal<br>taxes)<br>Mar<br>77                    | websit<br>Apr<br>77              | a)<br>May                                                                                                    | Jun<br>77              | у<br>ли<br>17         | Aug<br>77                                              | Sep<br>77                   | Meals<br>A Inc.<br>Exp.**                         |  |  |  |
| Litis not appearing below may be<br>a determine what county a city in<br>You searched for: Florida<br>Prenary Destination" (1)<br>Blandard Rate<br>Attamonte Springs                                              | Incasted within a country for which rates are<br>located in, stat the <u>latitional Association o</u><br>Country (2, 3)<br>Applies for all locations without<br>aprices rates<br>Seminoire                             | Max loo<br>2012<br>Oct<br>77<br>77              | s (NA<br>dging<br>Nov<br>77<br>77       | CO) via<br>by Mor<br>Dec<br>77<br>77     | absite (<br>2013<br>Jan<br>77<br>82             | a non-<br>lading<br>Feb<br>77<br>82              | isderal<br>taxes)<br>Mar<br>77<br>82              | Apr<br>77<br>77                  | 2)<br>May<br>77<br>77                                                                                                    | Jun<br>17<br>17        | Jul<br>17<br>17       | Aug<br>77<br>77                                        | Sep<br>77<br>77             | Meals<br>& Inc.<br>Exp.**<br>40                   |  |  |  |
| Cities not appearing below may be<br>determine what courty a city in<br>You searched for: Florida<br>Primary Destination" (1)<br>Standard Rate<br>Atlantonts Springs<br>Boca Raton (Deirag Beach / J              | County for which rates an<br>located in, visit the <u>fastional Association o</u><br>County (2,3)<br>Apples for all locations without<br>severifie rates<br>Seminole<br>paths                                          | Max loo<br>2012<br>Oct<br>77<br>77<br>84        | s (NA<br>dging<br>Nov<br>77<br>77<br>84 | CO) w<br>by Mor<br>Dec<br>77<br>77<br>84 | th (exc<br>2013<br>Jan<br>77<br>82<br>118       | a non-<br>lading<br>Feb<br>77<br>82<br>118       | laderal<br>laxes)<br>Mar<br>77<br>82<br>118       | websit<br>Apr<br>77<br>77<br>118 | 2]<br>May<br>77<br>77<br>84                                                                                                    | Jun<br>77<br>77<br>84  | Jul<br>77<br>77<br>84 | Aug<br>77<br>77<br>84                                  | Sep<br>77<br>77<br>84       | Meals<br>Altra<br>40<br>61<br>71                  |  |  |  |
| Zies not appearing below may be<br>To determine what count y a city in<br>You searched for. Florida<br>Primary Destination? (3)<br>Standard Rate<br>Atomote Springs<br>Bios Raton (Oetary Beach / J<br>Biotector) | Isocated within a county for which rates are<br>located in, visit the <u>balanced Association</u><br>County (2,2)<br>Applies for all locations without<br>specified cales<br>Semicile<br>Appler Paint Beach<br>Manates | Max lo<br>2012<br>Oct<br>77<br>84<br>80         | s (NA<br>dging<br>Nov<br>77<br>84<br>80 | CO) w<br>by Mor<br>Dec<br>77<br>84<br>80 | bsile (<br>2013<br>Jan<br>77<br>82<br>118<br>97 | a non-<br>luding<br>Feb<br>77<br>82<br>118<br>97 | laderal<br>laxes)<br>Mar<br>77<br>82<br>118<br>97 | Apr<br>77<br>77<br>118<br>97     | <ul> <li>and a second second seco</li></ul> | Jun<br>77<br>84<br>80  | Jul<br>77<br>84<br>80 | Aug<br>77<br>77<br>84<br>80                            | Sep<br>77<br>77<br>84<br>80 | Meals<br>& Inc.<br>Exp.**<br>49<br>61<br>71<br>56 |  |  |  |

Page 3 of 9 Back to Beginning

#### **STEP 3: Find Your MIE Breakdown**

a) While on the same screen, click on the "Meals & Incidental Expenses Breakdown" link in the upper right-hand corner.

| HAT GSA OFFERS                                                                                                    | DOIN                                                            | IG BUSINESS WITH GSA                                                                                                    | u                                                         | ARNI                                            | MORE                                                  |                                                       |                                                                 |                                                         | BLOG                                   |                                            | 1                                   |                                     |                                    |                                         |                                                               |
|----------------------------------------------------------------------------------------------------|-----------------------------------------------------------------|----------------------------------------------------------------------------------------------------|-----------------------------------------------------------|-------------------------------------------------|-------------------------------------------------------|-------------------------------------------------------|-----------------------------------------------------------------|---------------------------------------------------------|----------------------------------------|--------------------------------------------|-------------------------------------|-------------------------------------|------------------------------------|-----------------------------------------|---------------------------------------------------------------|
| nte » Polica & Resultions.» Tra                                                                                                    | roll and Related                                                | ion Policy.» Per Diem.» Per Diem Rates.»                                                                                                    |                                                           |                                                 |                                                       |                                                       |                                                                 |                                                         |                                        |                                            |                                     |                                     |                                    |                                         |                                                               |
| Y 2013 Per                                                                                                    | Diem                                                            | Rates for Florid                                                                                                    | la                                                        |                                                 |                                                       |                                                       |                                                                 |                                                         |                                        |                                            | OTTOR                               | AL PER                              | DIEM T                             | UPIC                                    |                                                               |
| ctober 2012 - September 2                                                                                                    | (013)                                                           |                                                                                                    |                                                           |                                                 |                                                       |                                                       |                                                                 |                                                         | -                                      | 0                                          | leals &<br>AOs                      | incidents                           | al Experi                          | ses Brei                                | al we di                                                      |
| EARCH BY CITY, STATE OR ZIP                                                                                                    | CODE                                                            |                                                                                                    |                                                           |                                                 |                                                       |                                                       |                                                                 |                                                         |                                        |                                            | actors i                            | nfuenci                             | ing Lodg                           | ing Rate                                | 5                                                             |
| nter your city                                                                                                    | Enter y                                                         | our ZIP Code                                                                                                    | EN RATE                                                   | 2                                               |                                                       |                                                       |                                                                 |                                                         |                                        | :                                          | v 2012<br>ke Safe                   | Per Die<br>Hotels                   | m Highlig                          | pts                                     |                                                               |
|                                                                                                    | OR                                                              | Der Die                                                                                                    | in Mar                                                    |                                                 |                                                       |                                                       |                                                                 |                                                         |                                        |                                            | tave a P<br>Jownica                 | er dem<br>dable Pi                  | Guesto<br>er Diem                  | n?<br>Files                             |                                                               |
| -londa 💌                                                                                                    |                                                                 | E.s. en                                                                                                    |                                                           | -                                               |                                                       |                                                       |                                                                 |                                                         |                                        |                                            |                                     |                                     |                                    |                                         |                                                               |
| es not appearing below may<br>determine what county a cit                                                                                                    | y be located v<br>ty is located i                               | within a county for which rates are<br>n, visit the <u>National Association of</u>                                                                                                    | listed.<br>Countie                                        | es (NA                                          | CO) we                                                | ebsite (                                              | a non-                                                          | lederal                                                 | websit                                 | e].                                        |                                     |                                     |                                    |                                         |                                                               |
| ies not appearing below may<br>determine what county a cit<br>ou searched for: Florida                                                                                                    | y be located i<br>ty is located i<br>a                          | within a county for which rates are<br>n. visit the <u>National Association of</u>                                                                                                    | listed.<br>Countie                                        | es.(NA                                          | CO) we                                                | ibsite (                                              | a non-                                                          | ederal                                                  | websit                                 | e).                                        |                                     |                                     | _                                  |                                         |                                                               |
| ies not appearing below may<br>determine what county a cit<br>ou searched for: Florida<br>many Destination* (1)                                                                                                    | y be located v<br>ty is located i<br>a g                        | within a county for which rates are<br>n, visit the <u>National Association of</u><br>County (2, 3)                                                                                                    | Max k                                                     | es (NA<br>odging<br>Nov                         | CO) we<br>by Mor<br>Dec                               | th (exc<br>2013<br>Jan                                | uding<br>Feb                                                    | taxes)<br>Mar                                           | Apr                                    | e).<br>May                                 | Jun                                 | Ъ                                   | Aug                                | Sep                                     | Meals<br>& Inc.<br>Exp.**                                     |
| ies not appearing below may<br>determine what county a cit<br>ou searched for Florida<br>many Destination*(1)<br>Standard Rate                                                                                                  | y be located y<br>ty is located i<br>a >                        | within a county for which rates are<br>n, visit the <u>flational Association of</u><br>County (2, 3)<br>Applies for all locations without<br>specified rates                                                 | Max k<br>2012<br>Oct<br>77                                | odging<br>Nov<br>77                             | CO) we<br>by Mor<br>Dec<br>77                         | th (exc<br>2013<br>Jan<br>77                          | uding<br>Feb<br>77                                              | taxes)<br>Mar<br>77                                     | Apr<br>77                              | e)<br>May<br>77                            | Jun<br>77                           | Jul<br>77                           | Aug<br>77                          | 5ep<br>77                               | Moais<br>& Inc.<br>Exp.**<br>46                               |
| ies not appearing below may<br>determine what county a of<br>ou searched for: Florida<br>imary Destination* (1)<br>Standard Rate<br>Attamonte Springe                                                                           | y be located y<br>y is located i<br>a g                         | within a county for which rates are<br>in, visit the ( <u>sistonal_Association of</u><br>County (2,2))<br>Applies for all locations without<br>specified rates<br>Semisole                                   | Max k<br>2012<br>Oct<br>77<br>77                          | es (NA<br>odging<br>Nov<br>77<br>77             | CO) vie<br>by Mor<br>Dec<br>77<br>77                  | th (exc<br>2013<br>Jan<br>77<br>82                    | uding<br>Feb<br>77<br>82                                        | iederal<br>taxes)<br>Mar<br>77<br>112                   | Apr<br>77<br>77                        | e)<br>May<br>77<br>77                      | Jun<br>77<br>77                     | Jul<br>77<br>77                     | Aug<br>77<br>77                    | Sep<br>77<br>77                         | Moais<br>& Inc.<br>Exp.**<br>46<br>61                         |
| es not appearing below may<br>determine what county a cit<br>ou searched for Florida<br>many Destination* (1)<br>Standard Rate<br>Atlamonte Springt<br>Boca Rator / Delray Beach                                                | y be located i<br>ty is located i<br>a s<br>a s<br>h / Jupiter  | ethin a county for which rates are<br>n, wait the <u>Valcoult Association of</u><br>County (2, 3)<br>Apples for all locations without<br>specified rates<br>Seminale<br>Paim Beach                           | Max k<br>2012<br>Oct<br>77<br>84                          | es (NA<br>odging<br>Nov<br>77<br>77<br>84       | CO) vy<br>by Mor<br>Dec<br>77<br>77<br>84             | th (exc<br>2013<br>Jan<br>77<br>82<br>118             | uding<br>Feb<br>77<br>82<br>118                                 | taxes)<br>Mar<br>77<br>82<br>118                        | Apr<br>77<br>77<br>118                 | 12)-<br>May<br>777<br>777<br>84            | Jun<br>77<br>77<br>84               | Jul<br>77<br>77<br>84               | Aug<br>777<br>84                   | Sep<br>77<br>77<br>84                   | Moals<br>& Inc.<br>Exp.**<br>46<br>61<br>71                   |
| ies not appearing below may<br>determine what county a ch<br>ou searched for Florid:<br>tamary Destination* (1)<br>Standard Rate<br>Attamonte Spring:<br>Beca Raton / Delray Beach<br>Bradenton                                 | y be located i<br>by is located i<br>a<br>s<br>h / Jupiter      | utitin a courty for which rates are<br>weak the <u>Stational Association of</u><br>Courty (2, 2)<br>Applies for all locations without<br>specified rates<br><u>Stemania</u><br>Paim Reach,<br><u>Manatee</u> | Max k<br>2012<br>Oct<br>77<br>84<br>-80                   | es (NA<br>odging<br>Nov<br>77<br>84<br>80       | CO) we<br>by Mor<br>77<br>77<br>84<br>80              | th (exc<br>2013<br>Jan<br>77<br>82<br>118<br>97       | a non-<br>huding<br>Feb<br>77<br>82<br>118<br>97                | taxes)<br>Mar<br>77<br>82<br>118<br>97                  | Apr<br>77<br>77<br>118<br>97           | e)<br>May<br>77<br>84<br>80                | Jun<br>77<br>27<br>84<br>80         | Jul<br>77<br>77<br>84<br>80         | Aug<br>77<br>77<br>84<br>80        | Sep<br>77<br>77<br>84<br>80             | Moais<br>& Inc.<br>Exp.**<br>46<br>61<br>71<br>56             |
| ties not appearing below may<br>determine what county a cit<br>ou searched for: Florida<br>emary bestinations' (1)<br>Standard Rate<br>Attanotet Springs<br>Baca Rato / Celray Back<br>Cocoa Beach                              | y be located i<br>ty is located i<br>a :<br>s :<br>h / Jupiller | etitin a courty for which rates are<br>n, wat the <u>theorem</u> Association of<br>County (2, 2)<br>Applies for all locations without<br>spectified tables<br>Bernole<br>Pallin Beach<br>Manatee<br>Bernord  | Linx i<br>2012<br>Oct<br>777<br>84<br>80<br>99            | es (NA<br>odging<br>Nov<br>77<br>84<br>80<br>99 | CO) 199<br>by Mon<br>Dec<br>77<br>84<br>80<br>99      | th (exc<br>2013<br>Jan<br>77<br>82<br>118<br>99       | a non-<br>luding<br>Feb<br>77<br>82<br>110<br>97<br>99          | lederal<br>taxes)<br>Mar<br>77<br>82<br>118<br>97<br>99 | websit<br>Apr<br>77<br>118<br>97<br>99 | nj.<br>May<br>777<br>84<br>80<br>99        | Jun<br>777<br>84<br>80<br>99        | Jul<br>77<br>84<br>80<br>99         | Aug<br>77<br>77<br>84<br>80<br>99  | Sep<br>77<br>77<br>84<br>80<br>98       | Moals<br>& Inc.<br>Exp.**<br>46<br>61<br>71<br>56<br>51       |
| tes not againing below may<br>determine what courty a co<br>coursearched for: Florida<br>many Destination" (1)<br>Ottamber Rate<br>Attamonte Spring<br>Bisca Ration / Delay Baca<br>Brademton<br>Coccas Beach<br>Diagtona Beach | y be located i<br>ty is located i<br>a                          | County (2, 3)<br>County (2, 3)<br>Applies for all locations authors<br>georetic all locations authors<br>pain Beach<br>Manake<br>Brend<br>Voissa                                                             | <b>Max i</b><br>2012<br>Oct<br>77<br>84<br>80<br>99<br>82 | 80 (NA<br>Nov<br>77<br>84<br>80<br>99<br>82     | CO) yr<br>by Mor<br>Dec<br>77<br>84<br>80<br>99<br>82 | th (exc<br>2013<br>Jan<br>77<br>82<br>110<br>99<br>82 | a non-i<br>luding<br>Feb<br>77<br>82<br>1119<br>97<br>99<br>101 | federal<br>Mar<br>77<br>82<br>118<br>97<br>99<br>101    | Apr<br>77<br>77<br>118<br>97<br>99     | ej<br>Mary<br>777<br>84<br>80<br>99<br>101 | Jun<br>777<br>84<br>80<br>99<br>101 | Jul<br>777<br>84<br>80<br>99<br>101 | Aug<br>777<br>84<br>80<br>99<br>82 | Sep<br>77<br>77<br>84<br>80<br>98<br>82 | Moals<br>& Inc.<br>Exp.**<br>46<br>61<br>71<br>56<br>51<br>51 |

b) You will then be directed to the following page:

| GSA U.S. General Services                                                                                                    | Administration                                                                                                    |                                                                                                    |                                                                                                    |                                                                                                    |                                                                                                    |                                                                                                    |                                                                                                    | Search                                                                                                    |
|----------------------------------------------------------------------------------------------------|----------------------------------------------------------------------------------------------------|----------------------------------------------------------------------------------------------------|----------------------------------------------------------------------------------------------------|----------------------------------------------------------------------------------------------------|----------------------------------------------------------------------------------------------------|----------------------------------------------------------------------------------------------------|----------------------------------------------------------------------------------------------------|----------------------------------------------------------------------------------------------------|
| WHAT GSA OFFERS                                                                                                    | DOING BUSINE                                                                                                    | SS WITH GS                                                                                                    | A                                                                                                    | LEARN M                                                                                                    | ORE                                                                                                    |                                                                                                    | BLOG                                                                                                    |                                                                                                    |
| Home > Policy & Regulations > Trave                                                                                                    | and Relocation Policy > Pe                                                                                                    | er Diem >                                                                                                    |                                                                                                    |                                                                                                    |                                                                                                    |                                                                                                    |                                                                                                    |                                                                                                    |
| Per Diem<br>• Overview<br>• FY 2014 Per Diem Highlights                                                                                                    | Meals a<br>Breakdo                                                                                                    | QUESTIONS:<br>For all travel policy questions, email<br>travelpolicy@gsa.gov.                                                                                                    |                                                                                                    |                                                                                                    |                                                                                                    |                                                                                                    |                                                                                                    |                                                                                                    |
| Per Diem Mobile App      FAG     FAG     FAG     FACE     ACONtacts     MALE Breakdown      Factors Influencing Lodging     Rates     Fire Safe Iototels     Per Diem Rates     Per Diem Rates (Archived)      Per Diem Mobile Blackberry File     pownload | The following table<br>their daily meals a<br><u>Federal Travel Re</u><br>reimbursement cl.<br>have different rule:<br>assistance.<br>The table lists the<br>from 346 to 571).<br>will be working wh<br>www gas gootpero<br>table. Find the cc<br>below for each sp<br>The table also list<br>(currently 55 for al<br>calendar day or tr | a is provided t<br>and incidenta<br><u>gulation</u> for saj<br>aims for meaj<br>s that apply f<br>six M&IE tie<br>If you need to<br>ile on official<br>ile on official<br>ilem. The M&<br>orresponding<br>ecific meal d<br>s the portion<br>Il tiers), as w<br>wel. The firs | for federal e<br>l expense (l<br>pecific guida<br>is furnished<br>or their emp<br>ers in the low<br>o deduct a r<br>travel. You<br>&IE rate for<br>amount on :<br>eduction am<br>of the M&IE<br>ell as the ar<br>is and last to | mployees who<br>M&IE) allowan<br>ance on deduc<br>to you by the<br>loyees; pleas<br>wer 48 contine<br>meal amount, i<br>u can look up t<br>your location i<br>the first line of<br>your location i<br>the first line of<br>yourt.<br>E rate that is p<br>mount federal<br>alendar day of | need to ded<br>ce. Refer to<br>ting these an<br>government.<br>e check with<br>ntal United S<br>first determin-<br>he location-s<br>vill be one of<br>the table (M&<br>rovided for inc<br>employees re<br>travel is calc | uct provided r<br><u>Section 301-</u><br>nounts from y<br>Other organiza<br>tates (current<br>e the location<br>pecific inform<br>pecific inform<br>besit tiers I<br>&IE Total) and<br>cidental exper-<br>ulated at 75 [ | meals from<br><u>11.18 of the</u><br>rour per diem<br>zations may<br>tion for more<br>dy ranging<br>where you<br>ation at<br>isted on this<br>d then look<br>nses<br>first and last<br>bercent. | Find Resources to Help     Find Resources to Help     Subtract Examples     Subtract Examples     Subtract Examples     Subtract Examples     Subtract Examples     Subtract Examples     Subtract Examples |
|                                                                                                    | M&IE Total                                                                                                    | <b>\$</b> 46                                                                                                    | \$51                                                                                                    | \$56                                                                                                    | \$61                                                                                                    | <b>\$</b> 66                                                                                                    | \$71                                                                                                    | GOVERNMENT LINKS<br>• Fire Safety Information                                                                                                    |
|                                                                                                    | Continental<br>Breakfast/<br>Breakfast                                                                                                    | \$7                                                                                                    | \$8                                                                                                    | \$9                                                                                                    | \$10                                                                                                    | \$11                                                                                                    | \$12                                                                                                    |                                                                                                    |
|                                                                                                    | Lunch                                                                                                    | \$11                                                                                                    | \$12                                                                                                    | \$13                                                                                                    | \$15                                                                                                    | \$16                                                                                                    | \$18                                                                                                    |                                                                                                    |
|                                                                                                    | Dinner                                                                                                    | \$23                                                                                                    | \$26                                                                                                    | \$29                                                                                                    | \$31                                                                                                    | \$34                                                                                                    | \$36                                                                                                    |                                                                                                    |
|                                                                                                    | Incidentals                                                                                                    | \$5                                                                                                    | \$5                                                                                                    | \$5                                                                                                    | \$5                                                                                                    | \$5                                                                                                    | \$5                                                                                                    |                                                                                                    |
|                                                                                                    | First &<br>Last Day of<br>Travel                                                                                                    | \$34.50                                                                                                    | \$38.25                                                                                                    | \$42                                                                                                    | \$45.75                                                                                                    | \$49.50                                                                                                    | \$53.25                                                                                                    |                                                                                                    |

c) On this page, locate the MIE Total from <u>STEP 2 a</u>. The breakdown of breakfast, lunch and dinner is provided here. Note: As of July 1, 2013, <u>Incidentals are only allowed for International travel</u>. Incidentals should NOT be used when calculating Per Diem for ANY Travel Authority to avoid overestimating costs. If you return from international travel, incidental expenses would then be considered on your Travel Expense Statement.

| GSA U.S. General Services A                                                                                                    | dministration                                                                                                    |                                                                                                    |                                                                                                    |                                                                                                    |                                                                                                    | [                                                                                                    | Search                                                                                                    |                             |
|----------------------------------------------------------------------------------------------------|----------------------------------------------------------------------------------------------------|----------------------------------------------------------------------------------------------------|----------------------------------------------------------------------------------------------------|----------------------------------------------------------------------------------------------------|----------------------------------------------------------------------------------------------------|----------------------------------------------------------------------------------------------------|----------------------------------------------------------------------------------------------------|-----------------------------|
| WHAT GSA OFFERS                                                                                                    | DOING BUSINESS                                                                                                    | WITH GSA                                                                                                    | LEARN M                                                                                                    | ORE                                                                                                    | B                                                                                                    | LOG                                                                                                    |                                                                                                    |                             |
| Home > Policy & Regulations > Travel                                                                                                    | and Relocation Policy > Per D                                                                                                    | liem.>                                                                                                    |                                                                                                    |                                                                                                    |                                                                                                    |                                                                                                    |                                                                                                    | and the state of the second |
| Per Dem<br>- Overview<br>- FP 204 Per Dem Highlights<br>- Per Dem Noblek App<br>- FAQ<br>- And Erreadow<br>- Fer Diam Contacts<br>- Fer Diam Contacts<br>- Fer Diam State Notels<br>- Per Diam State Notels<br>- Per Diam Files (Archived)<br>- Per Diam Biobile Blackberry File<br>bownhad | Meals an<br>Breakdow           The following table is<br>their claip meals and<br>feature Trade Read<br>reimbursement claims           The table lists the sit<br>from 345 to 371, 19 will be working while<br>www gas goor/addient<br>below for sach speci-<br>below for sach speci-<br>sec for sach speci-<br>sec for sach speci-<br>sec for sach speci-<br>sec for sach speci-<br>sec for sach specific for sach specific<br>for sach specific for sach specific for sach specific for sach specific<br>for sach specific for sach specific for sach specific<br>for sach specific for sach specific for sach specific<br>for sach | d Incide<br>yn<br>provided for fede<br>incidental experiation for specific<br>is for mask fumi<br>at apply for their<br>with the specific for the specific<br>and the specific for the specific<br>provided for the specific<br>specific for the specific for the specific<br>specific for the specific for the specific<br>specific for the specific for the specific<br>specific for the specific for the specific<br>specific for the specific for the specific<br>specific for the specific for the specific<br>specific for the specific for the specific for the specific<br>specific for the specific for the specific for the specific<br>specific for the specific for the specific for the specific<br>specific for the specific for the specific for the specific<br>specific for the specific for the specific for the specific for the specific<br>specific for the specific for the | ral employees who<br>se (M&E) allowano<br>se (M&E) allowano<br>se (M&E) all | In need to dedu<br>co. Refer to 5<br>ting these among overment.<br>government.<br>a check with y or the location sp<br>will be one of the location sp<br>will be hocation sp<br>will be come of the location sp<br>will be table (M& to<br>many of the location sp<br>will be a location sp<br>will be a | s ( M&<br>act provided m<br>Section 301-1<br>Other organiz<br>Other organiz<br>over organization<br>the bio cation is<br>be active there is<br>the six there is<br>the six there is<br>the six there is<br>the six there is<br>the six there is<br>the six there is<br>the six there is<br>the six there is<br>the six there is<br>the six there is<br>the six there is<br>the six the six the<br>six the six the<br>six the six the<br>six the six the<br>six the six the<br>six the six the<br>six the six the<br>six the six the<br>six the six the<br>six the six the<br>six the six the<br>six the<br>six the six the<br>six the six the<br>six the six the<br>six the six the<br>six the six the<br>six the<br>six the six the<br>six the<br>six the six the<br>six the<br>six the six the<br>six the<br>six the six the<br>six the<br>six t | IE)<br>eals from<br><u>18 of the</u><br>ur per diem<br>ations may<br>ion for more<br>r ranging<br>r vare you<br>tion at<br>then look<br>ses<br>st and last<br>srcent.<br>S12<br>S18<br>S36<br>S55<br>S53.25 | OUESTIONS:<br>Text altrace parking questions, enail<br>Text altrace parking questions, enail<br>Find Resources to Help<br>2014 Tai Angel<br>2014 Tai Angel<br>2014 Tai Ang |                             |

Page 4 of 9 ck to Beginning

## **INTERNATIONAL TRAVEL**

#### **STEP 1: Locate the International Travel Link**

For International Travel, click on the link for "The State Department Sets Foreign Rates."

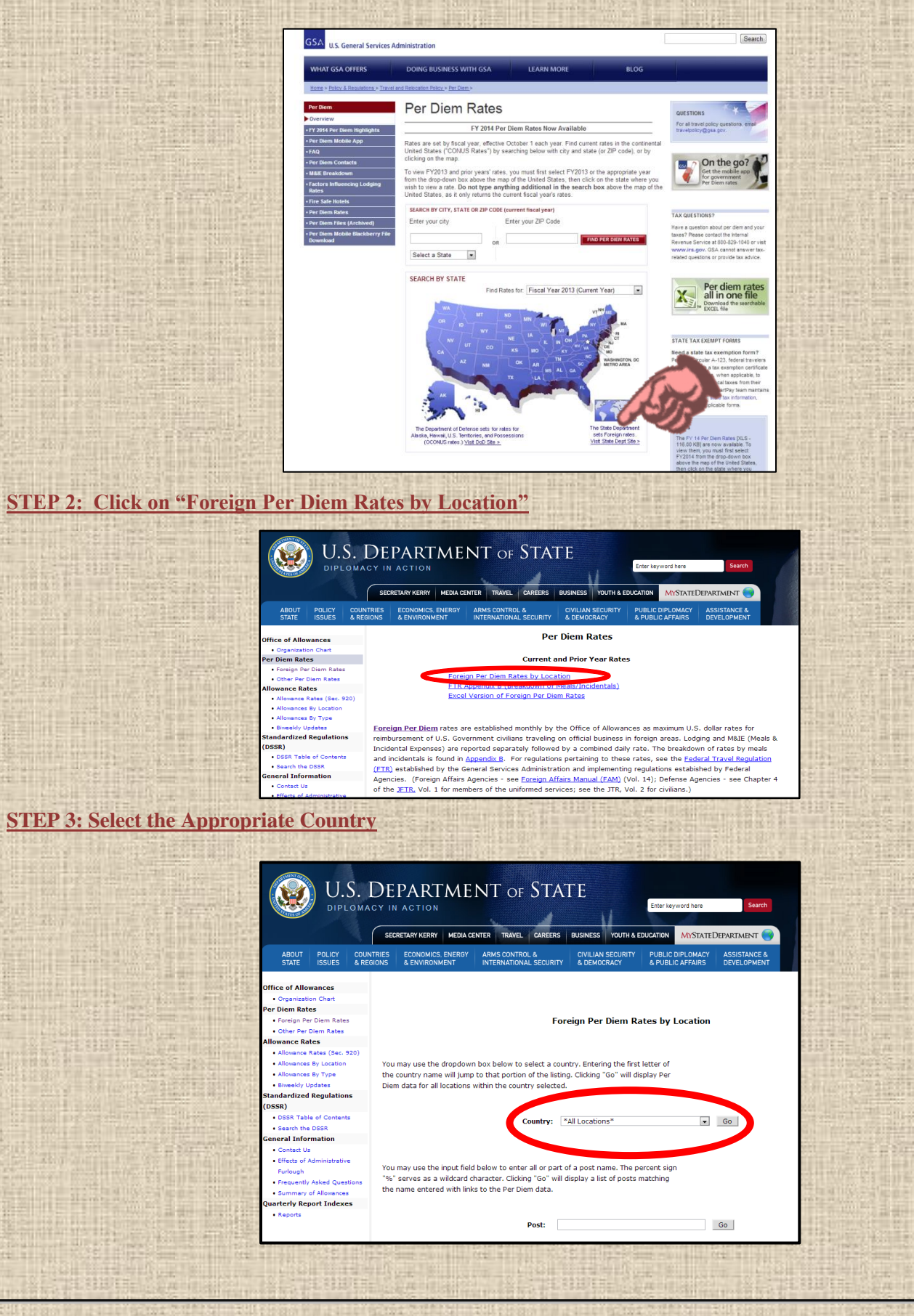

Page 5 of 9 Back to Beginning

#### STEP 4: Locate the Town you will Travel to

In this case, if we are traveling to Tirana, Albania, we would use the MIE Rates listed beside the city name. If your city is not listed, you will use "Other," similar to the "*Standard Rate*" used for Domestic Travel above.

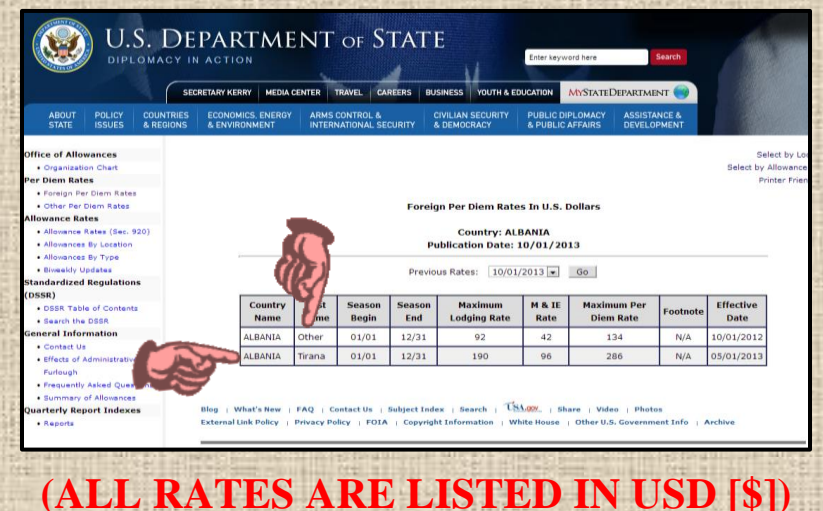

#### **STEP 5: Write Down Lodging and MIE Rates**

\*Be sure that you are looking at rates for the correct date (see "Previous Rates"). If the incorrect date is displayed, select the correct date and click "Go".

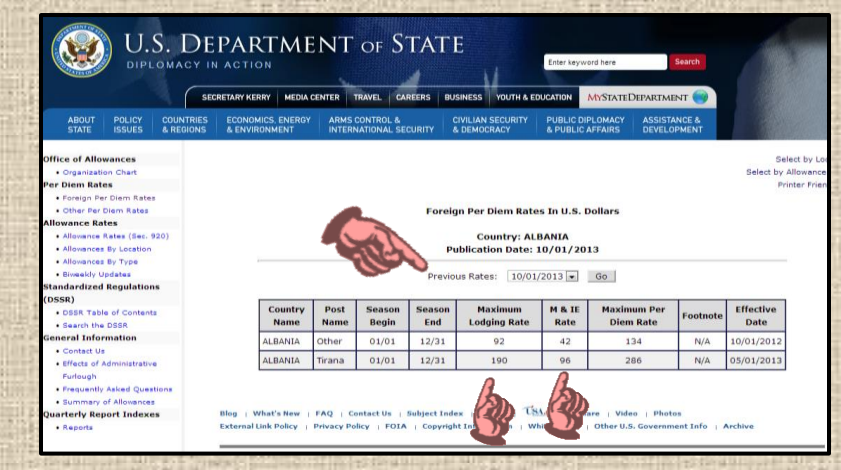

For Tirana, Albania, the Maximum Lodging Rate is \$190, MIE total is \$96.

#### **STEP 6: Find the MIE Breakdown**

Hit your browser's Back Button TWICE to return to the Foreign Per Diem Rate main page

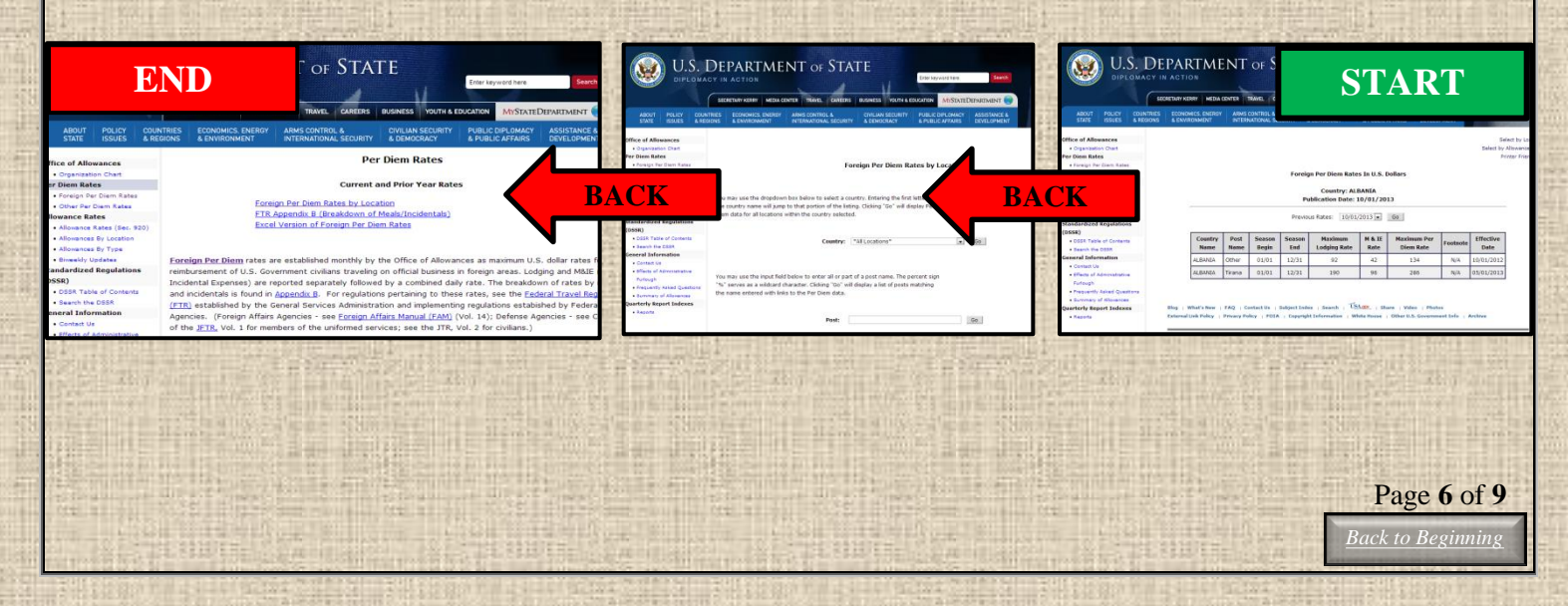

#### STEP 7: Select "FTR Appendix B (Breakdown of Meals/Incidentals)

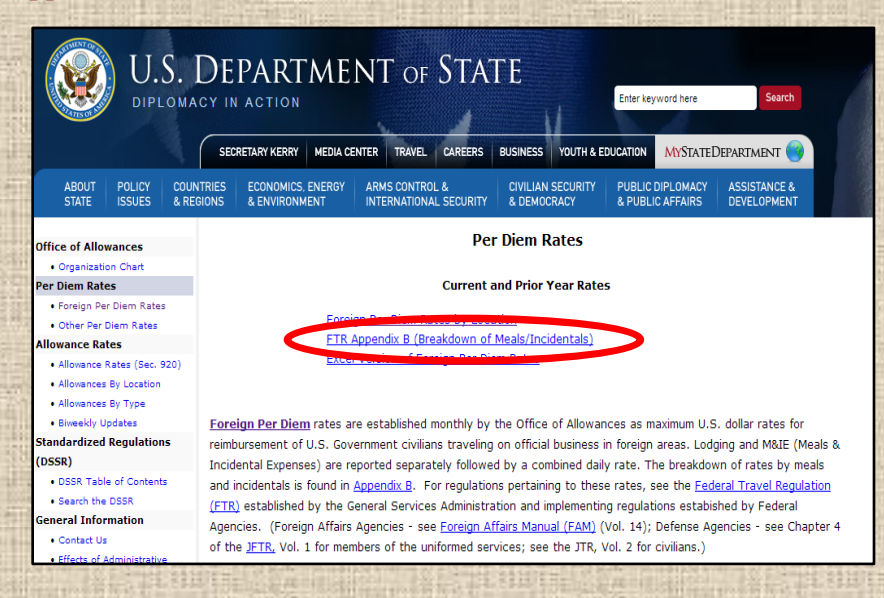

#### **STEP 8: Locate the Appropriate MIE Amount for Breakdown**

Scroll down until you locate the MIE amount found in <u>Step 4 above</u>. The MIE Breakdown (Breakfast, Lunch, Dinner, Incidentals) will be listed to the right of this amount.

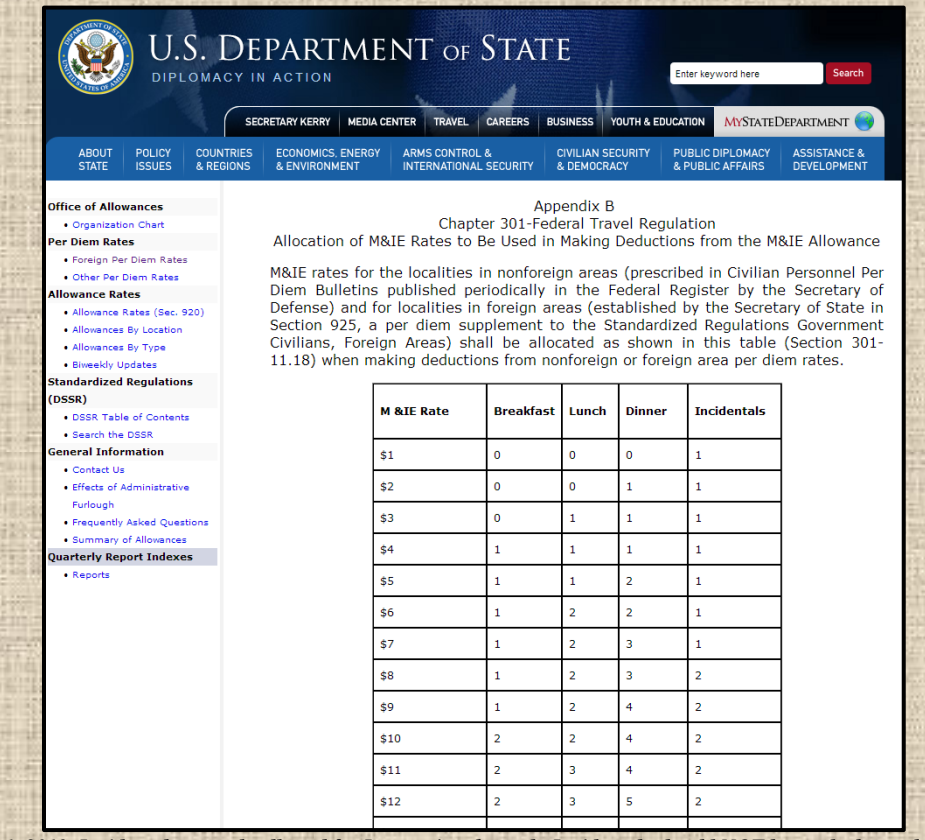

Note: As of July 1, 2013, <u>Incidentals are only allowed for International travel</u>. Incidentals should NOT be used when calculating Per Diem for ANY Travel Authority to avoid overestimating costs. If you return from international travel, incidental expenses would then be considered on your Travel Expense Statement.

Example of International MIE Breakdown- You will be traveling to Foz do Iguaçu, Brazil:

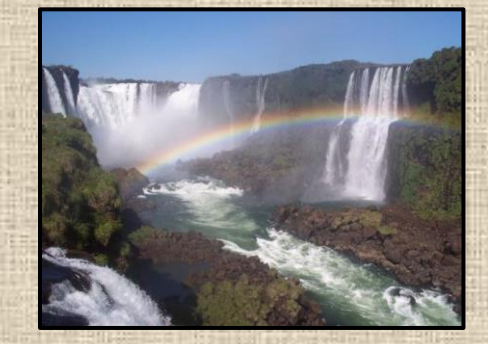

After following <u>STEP 1</u>, <u>STEP 2</u> and <u>STEP 3</u> above, you arrive at the following page:

|               |                         |                        | (      | SEC                          | RETARY KERE |                 |                       |                 | BUSINE        |                         |                |                          |          | M                 |         |  |  |
|---------------|-------------------------|------------------------|--------|------------------------------|-------------|-----------------|-----------------------|-----------------|---------------|-------------------------|----------------|--------------------------|----------|-------------------|---------|--|--|
|               |                         | POLICY                 | COUNT  | RIFS                         | FCONOMI     | S ENERGY        |                       | ROI &           | CIVII         |                         |                |                          | NCF &    |                   |         |  |  |
| S             | STATE                   | ISSUES                 | & REGI | IONS                         | & ENVIRO    | NMENT           | INTERNATIO            | NAL SECURIT     | Y & DE        | MOCRACY                 | PUBLIC A       | FFAIRS DEVELO            | PMENT    | . /               |         |  |  |
| Office        |                         | wances                 |        |                              |             |                 |                       |                 |               |                         |                |                          |          | Se                | elect h |  |  |
| • Or          | rganizatio              | on Chart               |        |                              |             |                 |                       |                 |               |                         |                |                          |          | Select by         | Allow   |  |  |
| Per Die       | iem Rate                | es                     |        |                              |             |                 |                       |                 |               |                         |                |                          |          | Pr                | rinter  |  |  |
| • Fo          | oreign Pe               | r Diem Rates           |        |                              |             |                 |                       |                 |               |                         |                |                          |          |                   |         |  |  |
| • Ot          | ther Per I              | Diem Rates             |        |                              |             |                 |                       | 1               | Foreign P     | er Diem Rates           | In U.S. D      | ollars                   |          |                   |         |  |  |
| • All         | lowance i               | Rates (Sec. 9)         | 20)    | Country: BRAZIL              |             |                 |                       |                 |               |                         |                |                          |          |                   |         |  |  |
| • All         | lowances                | By Location            |        | Publication Date: 10/01/2013 |             |                 |                       |                 |               |                         |                |                          |          |                   |         |  |  |
| • All         | lowances                | Ву Туре                |        |                              |             |                 |                       |                 |               |                         |                |                          |          |                   |         |  |  |
| • Biv         | weekly U                | pdates<br>Desculations |        |                              |             |                 |                       | I               | Previous F    | Rates: 10/01/20         | )13 💌          | Go                       |          |                   |         |  |  |
| (DSSR)        | ai uizeu                | Regulations            | ,      |                              |             |                 |                       |                 |               |                         |                |                          |          |                   |         |  |  |
| • DS<br>• Se  | SSR Table               | e of Contents<br>DSSR  |        |                              |             | Country<br>Name | Post Name             | Season<br>Begin | Season<br>End | Maximum<br>Lodging Rate | M & IE<br>Rate | Maximum Per<br>Diem Rate | Footnote | Effective<br>Date |         |  |  |
| Genera        | al Infor                | mation                 |        |                              | E           | RAZIL           | Belem                 | 01/01           | 12/31         | 183                     | 106            | 289                      | N/A      | 09/01/2013        |         |  |  |
| • Co<br>• Eff | ontact Us<br>fects of A | :<br>Administrative    |        |                              | E           | RAZIL           | Belo<br>Horizopte     | 01/01           | 12/31         | 166                     | 93             | 259                      | N/A      | 09/01/2013        |         |  |  |
| Fu<br>• Fre   | rlough<br>equently      | Asked Questi           | ions   |                              | 1           | RAZIL           | Brasilia              | 01/01           | 12/31         |                         |                | 350                      | N/A      | 06/01/2012        |         |  |  |
| • Su          | ummary o                | of Allowances          |        |                              | -           | PA71            | Fortaloza             | 01/01           | 12/21         |                         | apr            | 224                      | NI/A     | 06/01/2012        |         |  |  |
| Quarte        | erly Rep                | ort Indexes            | 5      |                              | ŀ           | INAZIE          | i ultaleza            | 01/01           | 12/31         |                         |                | 524                      | N/A      | 00/01/2013        |         |  |  |
|               | eports                  |                        |        |                              | E           | RAZIL           | Foz do<br>Iguacu      | 01/01           | 12/31         | 133                     | 68             | 201                      | N/A      | 09/01/2013        |         |  |  |
|               |                         |                        |        |                              | E           | RAZIL           | Goiania               | 01/01           | 12/31         | 194                     | 131            | 325                      | N/A      | 05/01/2012        |         |  |  |
|               |                         |                        |        |                              | E           | RAZIL           | Manaus                | 01/01           | 12/31         | 155                     | 88             | 243                      | N/A      | 03/01/2010        |         |  |  |
|               |                         |                        |        |                              | E           | RAZIL           | Natal                 | 01/01           | 12/31         | 199                     | 95             | 294                      | N/A      | 11/01/2010        |         |  |  |
|               |                         |                        |        |                              | E           | RAZIL           | Other                 | 01/01           | 12/31         | 177                     | 130            | 307                      | N/A      | 05/01/2012        |         |  |  |
|               |                         |                        |        |                              | E           | RAZIL           | Porto Alegre          | 01/01           | 12/31         | 190                     | 95             | 285                      | N/A      | 09/01/2013        |         |  |  |
|               |                         |                        |        |                              | E           | RAZIL           | Porto Velho           | 01/01           | 12/31         | 154                     | 78             | 232                      | N/A      | 09/01/2013        |         |  |  |
|               |                         |                        |        |                              | E           | RAZIL           | Recife,<br>Pernambuco | 01/01           | 12/31         | 199                     | 93             | 292                      | N/A      | 11/01/2010        |         |  |  |
|               |                         |                        |        |                              | E           | RAZIL           | Rio de<br>Janeiro     | 01/01           | 12/31         | 314                     | 143            | 457                      | View     | 04/01/2013        |         |  |  |
|               |                         |                        |        |                              | E           | RAZIL           | Salvador da<br>Bahia  | 01/01           | 12/31         | 188                     | 120            | 308                      | N/A      | 04/01/2013        |         |  |  |
|               |                         |                        |        |                              |             | RA7II           | Sao Paulo             | 01/01           | 12/21         | 292                     | 142            | 425                      | View     | 00/01/2012        |         |  |  |

After locating Foz do Iguaçu, you will find the Maximum Lodging Rate is \$133 and the MIE total is \$68. Now, you will return to the main International Per Diem Rates Page (see STEP 6) and select the link for "Breakdown of Meals/Inciden

| tais.                                                  | M &IE | Rate | Breakfast | Lunch |
|--------------------------------------------------------|-------|------|-----------|-------|
| hen given the MIE Breakdown of:                        | \$1   |      | 0         | 0     |
|                                                        | \$2   |      | 0         | 0     |
| fast \$10                                              | \$3   |      | 0         | 1     |
| s \$17                                                 | \$65  |      | 10        | 16    |
| $1 \neq 27$<br>entals \$14                             | \$66  |      | 10        | 17    |
|                                                        | \$67  |      | 10        | 17    |
|                                                        | \$68  | Č (  | 10        | 17    |
|                                                        | \$69  |      | 10        | 17    |
| part and more than an application of the second second | \$70  |      | 11        | 17    |

1 1 1 1 13 26 26 13 13 27 14 27 14 28 28 14 17 Back to Beginnin

Incidentals

Dinner

0

After scrolling \$68, you are th

- Break
- Lunch
- Dinne
- Incide

Page 8 of 9

## **Questions/Assistance**

This guide was created by Megan Weatherford for the Department of Statistics Faculty at The University of Georgia. Any questions or requests for assistance may be directed to:

#### MEGAN WEATHERFORD

Administrative Associate Department of Statistics 101 Cedar Street Athens, GA 30602 706.542.3297 megantw@uga.edu